# 4 Verwaltungsbereich

Sie verfügen über einen besonderen Bereich, um Ihre Quarantäne zu konsultieren und die benutzerdefinierten Einstellungen von MailCleaner vorzunehmen.

Die Adresse des Verwaltungsbereichs wurde Ihnen durch den E-Mail Administrator oder den Provider mitgeteilt. Erkundigen Sie sich bitte, wenn Sie diese Information nicht erhalten haben.

## Zugriff auf den Verwaltungsbereich

Sie greifen auf den Verwaltungsbereich von MailCleaner mit dem Browser Ihrer Wahl zu, wie auf eine Website.

Die Adresse hat im Allgemeinen folgendes Format:

https://mailcleaner.ihredomain.com

Im Login-Bereich der Homepage

- können Sie die Sprache Ihrer Wahl mit den Fahnen unten rechts einstellen;
- geben Sie den Benutzernamen und das Passwort Ihrer E-Mail Adresse ein (MailCleaner verwendet dieselben Login-Daten wie Ihr E-Mail Programm);
- klicken Sie OK.

#### Abbildung 4-1 Der Login-Bereich

|                            | Cleaner |                |
|----------------------------|---------|----------------|
| Benutzername:<br>Passwort: |         | @example.net 💌 |
|                            |         | Bestätigen     |
| © www.mailcleaner.net      |         | <b>■3</b> ■1   |

Sobald Ihre Daten bestätigt wurden, haben Sie Zugriff auf den Verwaltungsbereich von MailCleaner.

Die Hauptnavigationsleiste umfasst links vier grosse Bereiche (*Konfiguration, Hilfe, Quarantäne, Statistiken*) und rechts Ihren Benutzernamen und die Schaltfläche *Abmelden*.

#### Abbildung 4-2 Die Hauptnavigationsleiste

| Konfiguration | Hilfe | Quarantāne | Statistiken | John Doe | Abmelden |
|---------------|-------|------------|-------------|----------|----------|

# Anfängliche Einstellung der Sprache der Schnittstelle

Wenn Sie zum ersten Mal auf den Verwaltungsbereich zugreifen, müssen Sie die Sprache der Schnittstelle einstellen. Ihre Wahl bezieht sich allgemein auf den gesamten Verwaltungsbereich und auf die Quarantäneberichte, die Sie periodisch von MailCleaner erhalten.

Um die Sprache der Schnittstelle zu bestimmen,

- wählen Sie eine der Sprachen aus der Liste;
- klicken Sie auf Speichern, um Ihre Wahl zu bestätigen.

**Hinweis:** wenn Sie keine Parameter eingeben, öffnet sich der Verwaltungsbereich von MailCleaner bei Ihrem nächsten Besuch erneut auf dieser Konfigurationssseite.

## Die vier Abschnitte des Verwaltungsbereichs

- Der Abschnitt Konfiguration bietet benutzerdefinierte Parameter zur benutzerdefinierten Einstellung. Indessen funktioniert MailCleaner sofort mit der Standardkonfiguration.
- Der Abschnitt Hilfe besteht aus der elektronischen Version des vorliegenden Handbuchs und verschiedenen weiteren Ressourcen.
- Im Abschnitt Quarantäne werden die blockierten Spams und die Möglichkeiten zu ihrer Freigabe aufgeführt.
- Im Abschnitt Statistik werden die Verkehrsdaten und insbesondere das von MailCleaner behandelte Volumen angezeigt.

## Abmeldung aus dem Verwaltungsbereich

Um Ihre Arbeitssitzung im Verwaltungsbereich zu beenden, klicken Sie in der Hauptnavigationsleiste einfach auf *Abmelden*.